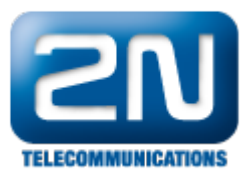

## 3CX verze 11 - Jak jej nakonfigurovat s 2N® Helios IP

2N® Helios IP Vario může být propojeno s 3CX VoIP serverem verze 11. SIP protokol orientované zařízení. 2N® Helios IP funguje jako SIP uživatel a může streamovat video do IP telefonního terminálu. Díky plné kompatibilitě dveřního systému s telefonním systémem není požadováno žádné doplňující zařízení.

Testované verze:

- 3CX VoIP server verze 11
- 3CX VoIP klient verze 6.0.26523.0
- 2N® Helios IP verze 2.1.0.3.13

Test kompatibility:

- Audio hovor
- Video hovor
- DTMF přenos

1. Jako první krok nakonfigurujte nového klienta v 3CX VoIP serveru. Následujte kroky z (Obr. 1). Jděte do sekce "Add Extension" (Přidej stanici) a záložky "General" (Všeobecné), zde musíte vyplnit "Extension number" (Telefonní číslo). V části "Athentication" (Autentifikace) vyplňte "ID" a "Password" (Heslo). Můžete ponechat heslo, které vygenerovala sama IP ústředna. Uložte stisknutím "OK" nebo "Apply" (Potvrdit).

| SOX                                 | Extensions                                                                                                    |
|-------------------------------------|----------------------------------------------------------------------------------------------------|
|                                     | 2 Edit Extension settings and dick OK or Apply to save changes.                                                                                              |
| 3CX Phone System                    | General Forwarding Rules Phone Provisioning Other 3CX MyPhone Office Hours                                                                                   |
| Forts/Trunks Status                 |                                                                                                    |
| System Extensions Status            | User Information                                                                                                    |
| 3CX MyPhone Clients                 | Configure user information below                                                                                                    |
| Remote Connections                  | Extension Number 1010                                                                                                    |
| 2 Phones                            | First Name                                                                                                    |
| Server Activity Log                 |                                                                                                    |
| 🧭 Server Event Log                  |                                                                                                    |
| 🍓 Services status                   | Email address                                                                                                    |
| Extensions                          | Mobile Number 2                                                                                                    |
| VoIP/PSTN Gateways                  |                                                                                                    |
| VoIP Providers                      | Autrentication                                                                                                    |
| V Inbound Rules                     | The authentication ID and Password are used by the phone to authenticate with 3CX Phone System. If the phone has a user id field enter the extension number. |
| CutReverd Dular                     |                                                                                                    |
| Outbound Rules Digital Receptionist | ID 1010                                                                                                    |
| 29. Ring Groups                     | Parsword - 74/98 2 File                                                                                                    |
| A Call Queues                       |                                                                                                    |
| Tax Machines                        | Voice Mail Configuration                                                                                                    |
| 💥 Settings                          | If you are unable to answer a call, you can allow voice messages to be taken                                                                                 |
| 3CX Phone System Updates            | Fnable Voice mail                                                                                                    |
| 🛃 Links                             |                                                                                                    |
| 🤄 Help                              |                                                                                                    |
|                                     | Play Caller ID                                                                                                    |
|                                     | PIN Number 9179 🥑 🚥                                                                                                    |
|                                     | Read out date/time of message Do not read 🔹 🤡                                                                                                    |
|                                     | Email Options No email notification 🗸 💞                                                                                                    |
|                                     |                                                                                                    |
|                                     |                                                                                                    |
|                                     |                                                                                                    |
|                                     |                                                                                                    |
|                                     |                                                                                                    |
|                                     |                                                                                                    |
|                                     |                                                                                                    |
|                                     |                                                                                                    |
|                                     |                                                                                                    |
|                                     |                                                                                                    |
|                                     |                                                                                                    |
|                                     |                                                                                                    |
|                                     |                                                                                                    |

2. V nastavení 2N® Helios IP jděte do sekce "Advanced Settings" (Další nastavení) a záložka "SIP Settings" (SIP nastavení), zde musíte vyplnit "User ID" (Uživatelské ID) a "Password" (Heslo), které se musí shodovat s "ID" a "Password" (Heslo) vyplněným na straně 3CX serveru (Obr. 2).

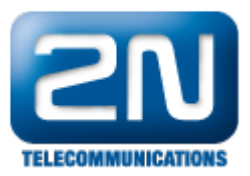

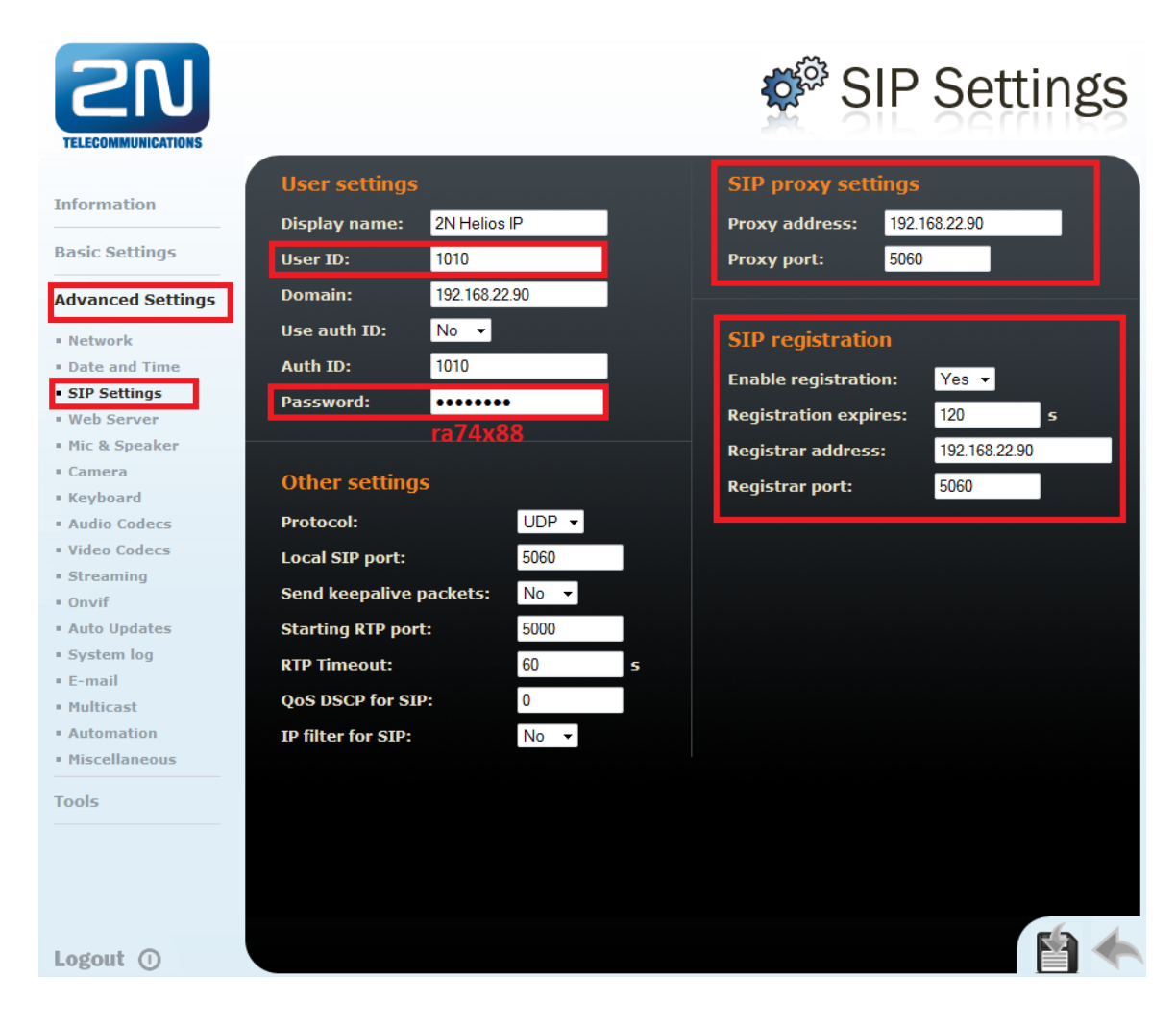

Jak konfigurovat 2N® Helios IP intercom - FW verze 2.6 a vyšší

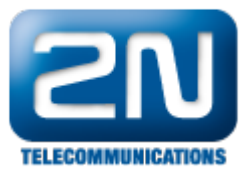

| ) Služby        | ~     | SIP Hovory       | Audio Video               |               |     |  |
|-----------------|-------|------------------|---------------------------|---------------|-----|--|
|                 |       | Identita interko | mu v                      |               |     |  |
| Telefon         | >     |                  | Zobrazované jméno         | 2N Helios IP  |     |  |
| Ctroomová       | ní    |                  | Telefonní číslo (ID)      | 1010          |     |  |
| Streamova       |       |                  | Doména                    | 192.168.22.90 |     |  |
| E-Mail          |       |                  |                           |               |     |  |
| Automatiz       | ace   | Autentizace ~    |                           |               |     |  |
| L IŠivotoleké ≂ |       |                  | Použít ID pro autentizaci |               |     |  |
| UZIVALCISK      | ZVUNY |                  | ID pro autentizaci        | 1010          |     |  |
| Web Server      | r     |                  | Heslo                     | ••••••        |     |  |
| Audio test      |       | SIP Proxv ~      |                           | ra74x88       |     |  |
|                 |       |                  | Adresa proxy              | 192.168.22.90 |     |  |
|                 |       |                  | Port proxy                | 5060          |     |  |
|                 |       | SIP Registrar v  |                           |               | -   |  |
|                 |       | of Registral     | Povolení registrace       | ✓             |     |  |
|                 |       |                  | -<br>Adresa registraru    | 192.168.22.90 |     |  |
|                 |       |                  | Port registraru           | 5060          |     |  |
|                 |       |                  | Doba expirace registrace  | 120           | [s] |  |
|                 |       | L                |                           |               |     |  |

3. Pro povolení videa jděte do sekce "Advanced Settings" (Další nastavení), záložka "Video Codecs" (Video kodeky), zde musíte povolit kodek H.263 na první pozici a zbytek zakázat (Obr. 3).

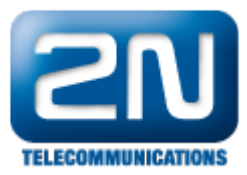

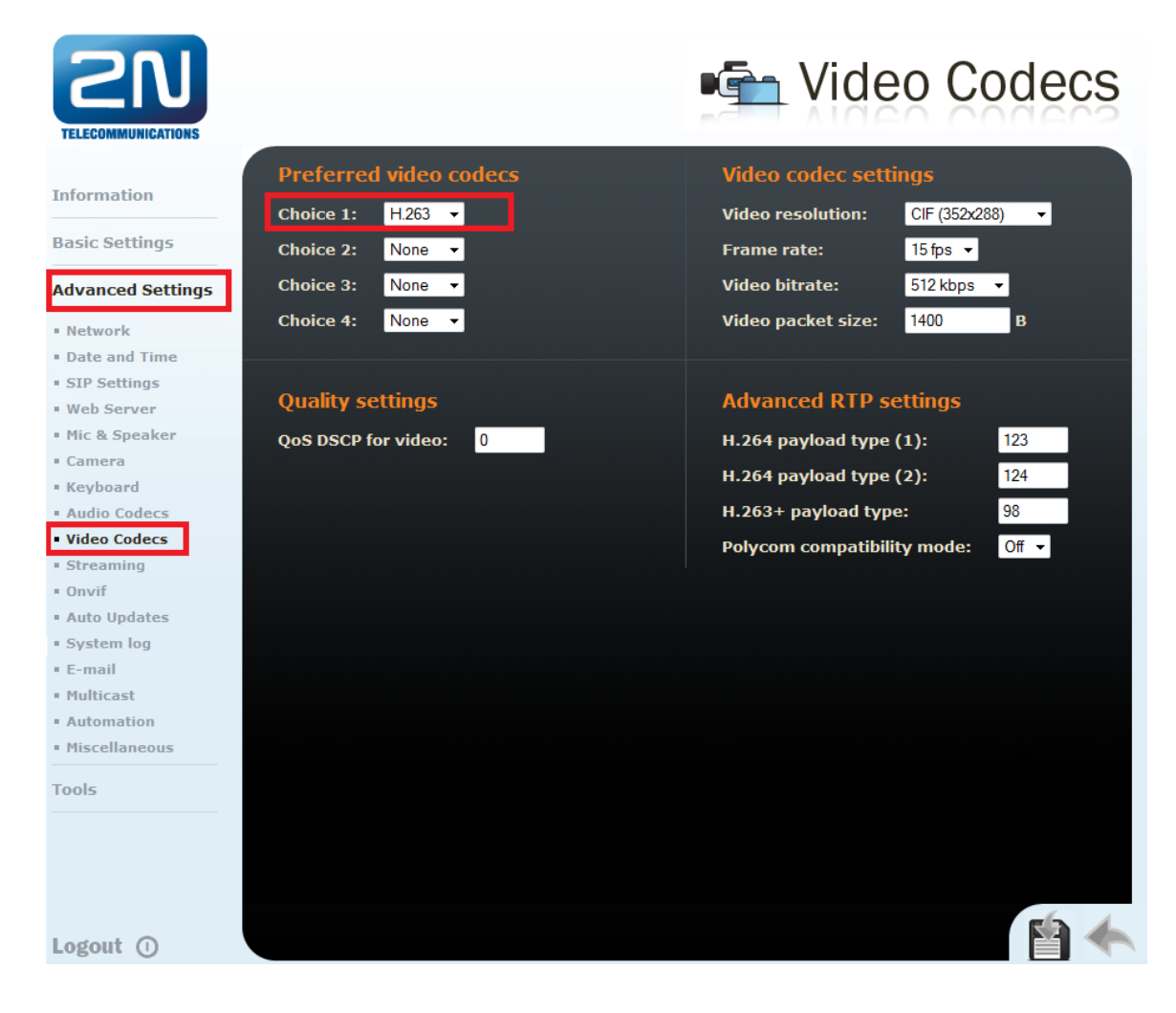

## Jak konfigurovat 2N® Helios IP intercom - FW verze 2.6 a vyšší

| €                                                                                                    | Služby 🛠                                              | SIP Hovony Audio Video                                                                                                    |
|----------------------------------------------------------------------------------------------------|-------------------------------------------------------|----------------------------------------------------------------------------------------------------|
| +<br>\$<br>\$<br>\$<br>\$<br>\$<br>\$<br>\$<br>\$<br>\$<br>\$<br>\$<br>\$<br>\$<br>\$<br>\$<br>\$<br>\$<br>\$<br>\$ | TelefonStreamováníE-MailAutomatizaceUživatelské zvuky | Parametry videa ><br>Preferované video kodeky ~<br>Kodek 1 H.263 •<br>Kodek 2 Žádný •<br>Kodek 3 Žádný •<br>Kodek 4 Žádný • |
|                                                                                                    | Web Server<br>Audio test                              | Nastavení kvality přenosu ><br>Rozšířené nastavení SDP >                                                                    |

4. Pro ověření úspěšné registrace 2N® Helios IP terminálu do 3CX virtuální PBX verze 11 jděte do sekce "Information" (Informace) v 2N® Helios IP, nebo sekce "Extension Status" v 3CX VoIP serveru.

Pro verze FW 2.6 a vyšší jděte do sekce Stav-Služby-Stav telefonu

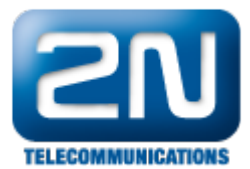

Další informace: Dveřní & Bezpečnostní interkomy (oficiální stránky 2N)